## Greek Street Drive-Thru Checkout Guide

Please follow the steps below to complete your online order.

1. From our <u>online store</u> pick the product you wish to purchase.

Pre-Order now for Curbside Pick-Up on September 17-18 and 24-25

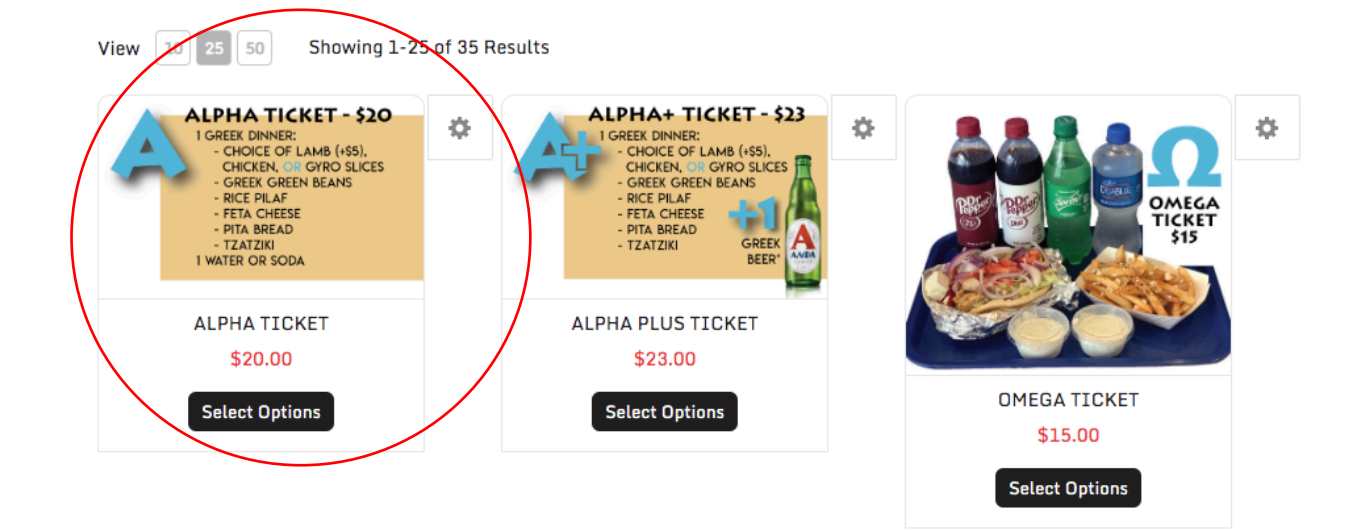

2. Select your protein and drink options (if applicable) and then select "Add to Cart"

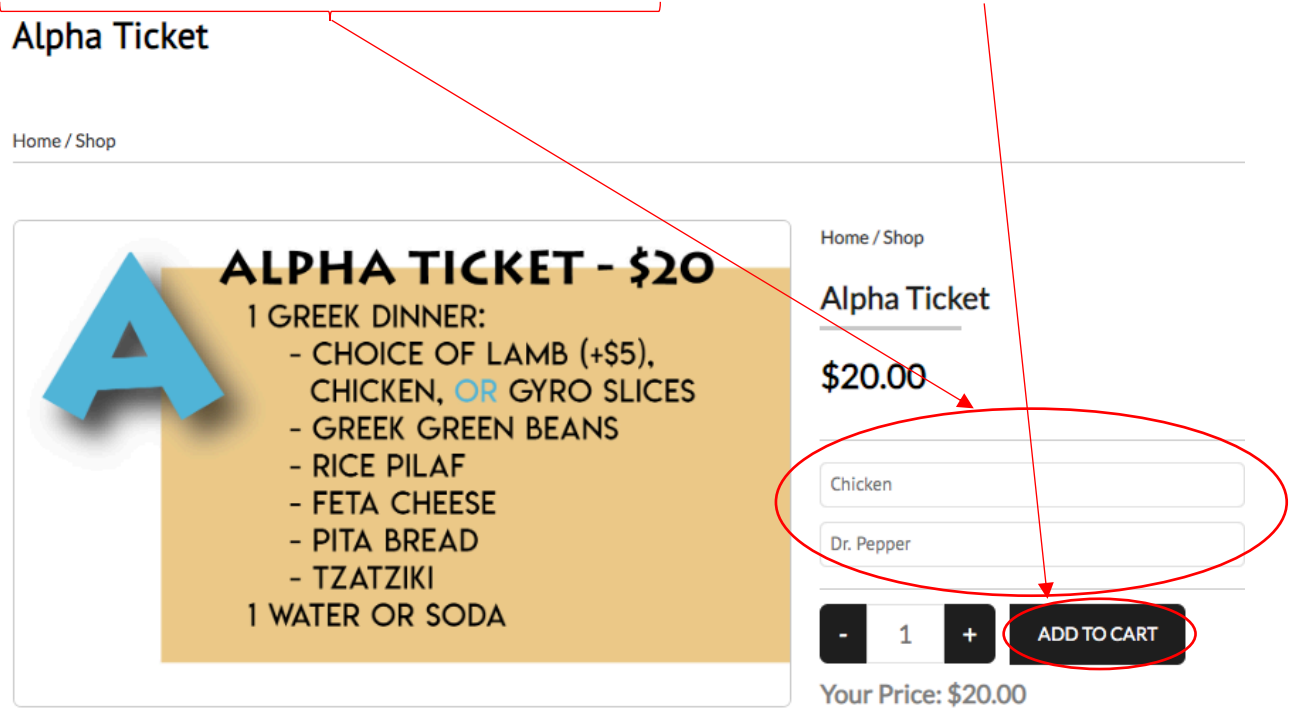

A Green Bar will confirm that you've added the item to your cart.

## Alpha Ticket

| You have successfully added Alpha Ticket to your cart. Checkout |              |
|-----------------------------------------------------------------|--------------|
| Home / Shop                                                     |              |
|                                                                 | Home / Shop  |
| 1 GREEK DINNER:                                                 | Alpha Ticket |
| - CHOICE OF LAMB (+\$5),<br>CHICKEN, OR GYRO SLICES             | \$20.00      |

3. When you have selected all the items you wish to purchase, click the shopping cart icon in the top right corner. It should show how many items you have added.

| \$20.00)                  |                   |                                                               |                                             |                                                                                   |                                                                                                 |                                                                                                    |
|---------------------------|-------------------|---------------------------------------------------------------|---------------------------------------------|-----------------------------------------------------------------------------------|-------------------------------------------------------------------------------------------------|----------------------------------------------------------------------------------------------------|
| HOME                      | FOOD & DRINK      | ENTERTAINMENT                                                 | EVENTS                                      | PHOTO GALLERY                                                                     | CONTACT US                                                                                      | FAQS (1 ITEM \$20.00)                                                                                      |
|                           |                   |                                                               |                                             |                                                                                   |                                                                                                 |                                                                                                    |
| cket to your cart. Checko | but               |                                                               |                                             |                                                                                   |                                                                                                 |                                                                                                    |
| view your (               | order and t       | then click "(                                                 | Checko                                      | ut"                                                                               |                                                                                                 |                                                                                                    |
|                           | \$20.00 )<br>HOME | \$20.00 )<br>HOME FOOD & DRINK<br>cket to your cart. Checkout | \$20.00)<br>HOME FOOD & DRINK ENTERTAINMENT | \$20.00)<br>HOME FOOD & DRINK ENTERTAINMENT EVENTS<br>cket to your cart. Checkout | \$20.00)<br>HOME FOOD & DRINK ENTERTAINMENT EVENTS PHOTO GALLERY<br>cket to your cart. Checkout | \$20.00)<br>HOME FOOD & DRINK ENTERTAINMENT EVENTS PHOTO GALLERY CONTACT US<br>cket to your cart. Checkout |

Please select the day and time of your pick up in the "Shipping" section of the checkout. (We do not ship any products.)

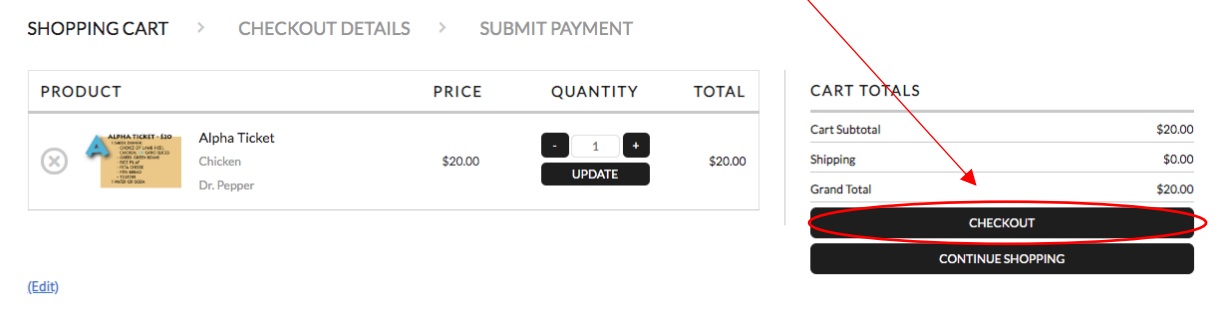

5. The Checkout screen will require you to enter the billing address associated with the credit card you will be using. Please fill that out and then select, "Continue to Shipping"

| BILLING INFORMATION         First tame*       Last Name*         Idm       Doe         Address*       Doe         1214 S. Main Sz.       Doe         Ciny*       Tituka         State*       Zip Code*         Oktahoma       74139         Country*       Oktahoma         United States       74139         Piore*       Silping*         918-755-4321       Ohtheres         ShiP TO DIFFERENT ADDRESS       Silping*         EMAIL       Emait*         Jehn-doe@gmail.com       Retyse Email*         Jehn-doe@gmail.com       Continue to SuiPPINC                                                                                                    |                           |                      | Alpha Ticket                                   |
|----------------------------------------------------------------------------------------------------|---------------------------|----------------------|------------------------------------------------|
| First Name*       Last Name*         Ichn       Doe         Address*                                                                                                    | BILLING INFORMATION       |                      | Chicken                                        |
| Ide         Address*         1234 S. Main St.         City*         Exita         State*       Zip Code*         Oklahoma       74119         Country*       States         Pione*       918-755-4321         SHIP TO DIFFERENT ADDRESS         EMAIL         Email*         johndoe@gmail.com         Retype Email*         johndoe@gmail.com         CRETE ACCOUNT                                                                                                    | First Name*               | Last Name*           | Dr. Pepper                                     |
| Address*         1234 S. Main St.         1234 S. Main St.         City*         Tutas         State*         Zip Code*         Oktahoma         74119         Country*         United States         Pore*         918-765-4521         SHIP TO DIFFERENT ADDRESS         EMAIL         Email*         johndoe@gmail.com         Retype Email*         johndoe@gmail.com         CREATE ACCOUNT                                                                                                    | John                      | Doe                  |                                                |
| 1234 S. Main St.       Cart Subordal       S2000         City*       Titla       S2000*         Titla       Titla       S3.60       \$4.00       \$5.00         State*       Zip Code*       S3.60       \$4.00       \$5.00         Oktahoma       T4119       Custom Amount       S3.60       \$4.00       \$5.00         Contry*       Total       APR/Y TIP       S0.00       S0.00 <td>Address*</td> <td></td> <td>CART TOTALS</td>                                                                                                    | Address*                  |                      | CART TOTALS                                    |
| City*       Tip       \$000         TuSa       Zip Code*       15%       \$5.00       \$5.00         State*       Zip Code*       15%       \$5.00       \$5.00         Oklahoma       74119       Custom Amount       Image: Singering Singering Sin                                                                                                    | 1234 S. Main St.          |                      | Cart Suptotal \$20.00                          |
| City"         Titlsa         State*       Zip Code*         Okthoma       74119         Country*         United States       74119         Pione*       918-765-4321         SHIP TO DIFFERENT ADDRESS         EMAIL         Email*         john.doe@gmail.com         Retype Email*         john.doe@gmail.com         CREATE ACCOUNT                                                                                                    |                           |                      | Tip \$0.00                                     |
| Tulsa   State*   Country*   United States   Phone*   918-765-4321   SHIP TO DIFFERENT ADDRESS   EMAIL Email* john.doe@gmail.com Retype Email* john.doe@gmail.com CONTINUE TO SHIPPINC Extri                                                                                                    | City*                     |                      | 15% 18% 20% 25%<br>\$3.00 \$3.60 \$4.00 \$5.00 |
| State*         Zip Code*           Oklahoma         74119           Country*            United States            Phone*            918-765-4321            SHIP TO DIFFERENT ADDRESS            EMAIL            Iphn.doe@gmail.com            Retype Email*            john.doe@gmail.com            CREATE ACCOUNT                                                                                                    | Tulsa                     |                      | Custom Amount                                  |
| Oklahoma       7419         Country*       Shipping         United States       Shipping         Phone*       Shipping         918-765-4321       CONTINUE TO SHIPPING         EMAIL       CONTINUE TO SHIPPING         Email*       Continue To SHIPPING         john.doe@gmail.com       Retype Email*         john.doe@gmail.com       CONTINUE TO SHIPPING                                                                                                    | State*                    | Zip Code*            |                                                |
| Country*         Shipping States           United States         Shipping States           Phone*         States           918-765-4321         CONTINUE TO SHIPPING           SHIP TO DIFFERENT ADDRESS         CONTINUE TO SHIPPING           Email*         john.doe@gmail.com           ipbn.doe@gmail.com         Retype Email*           john.doe@gmail.com         CONTINUE TO SHIPPING                                                                                                    | Oklahoma                  | 74119                | APPLY TIP                                      |
| United States 30.00<br>Phone*<br>918-765-4321<br>SHIP TO DIFFERENT ADDRESS<br>EMAIL<br>Email*<br>john.doe@gmail.com<br>Retype Email*<br>john.doe@gmail.com<br>CONTINUE TO SHIPPING<br>CONTINUE TO SHIPPING                                                                                                    | Country*                  |                      | Shipping \$000                                 |
| Phone*    918-765-4321   CONTINUE TO SHIPPING  CONTINUE TO SHIPPING CONTINUE TO SHIPPING CONTINUE TO SHIPPING CONTING CONTINUE TO SHIPPING CONTING CONTINUE TO SHIPPING CONTIN | United States             |                      | Grand Total \$20.00                            |
| 918-765-4321 CUNTINUE TO SHIPPING CONTINUE TO SHIPPING CONTINUE TO SHIPPING                                                                                                    | Phone*                    |                      |                                                |
| SHIP TO DIFFERENT ADDRESS  EMAIL Email* john.doe@gmail.com Retype Email* john.doe@gmail.com CONTINUE TO SHIPPINC ECONTINUE TO SHIPPINC                                                                                                    | 918-765-4321              |                      | CONTINUE TO SHIPPING                           |
| EMAIL Email* john.doe@gmail.com Retype Email* john.doe@gmail.com CREATE ACCOUNT CONTINUE TO SHIPPING                                                                                                    | SHIP TO DIFFERENT ADDRESS |                      |                                                |
| Email*<br>john.doe@gmail.com<br>Retype Email*<br>john.doe@gmail.com<br>CREATE ACCOUNT<br>CONTINUE TO SHIPPING                                                                                                    | EMAIL                     |                      |                                                |
| john.doe@gmail.com Retype Email* john.doe@gmail.com CREATE ACCOUNT CONTINUE TO SHIPPING                                                                                                    | Email*                    |                      |                                                |
| Retype Email*         john.doe@gmail.com          CREATE ACCOUNT         CONTINUE TO SHIPPING         rE-dity                                                                                                    | john.doe@gmail.com        |                      |                                                |
| John.doe@gmail.com CREATE ACCOUNT CONTINUE TO SHIPPING FEdity                                                                                                    | Retype Email*             |                      |                                                |
| CREATE ACCOUNT                                                                                                    | john.doe@gmail.com        |                      |                                                |
| CONTINUE TO SHIPPING                                                                                                    | CREATE ACCOUNT            |                      |                                                |
| (Edit)                                                                                                    |                           | CONTINUE TO SHIPPING |                                                |
|                                                                                                    | (Edit)                    |                      |                                                |

6. From the "Shipping" screen you can choose the day and time that you would like to pick up your items. Pick-up times are available every hour from 11AM-9PM on September 17<sup>th</sup>, 18<sup>th</sup>, 24<sup>th</sup>, and 25<sup>th</sup>. Once you have selected your pick-up, click "Continue to payment"

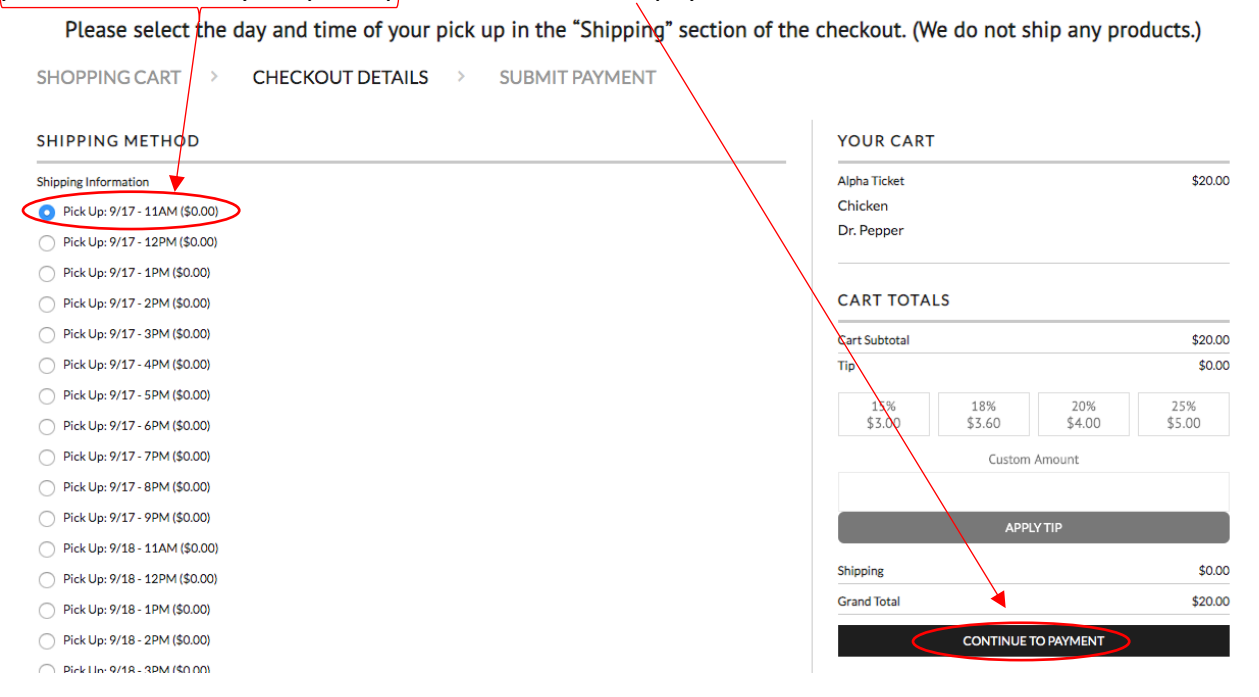

7. From the "Payment" screen, please enter your credit card information, review your order, and select "Submit Order"

| Pay by Credit Card                                                                  |                         |                                 |                               |                                            |
|-------------------------------------------------------------------------------------|-------------------------|---------------------------------|-------------------------------|--------------------------------------------|
|                                                                                     |                         |                                 |                               |                                            |
|                                                                                     |                         |                                 |                               |                                            |
| Card Holder Name                                                                    |                         |                                 |                               |                                            |
| Card Hotder Hame                                                                    |                         |                                 |                               |                                            |
| ••••                                                                                |                         |                                 |                               |                                            |
|                                                                                     |                         |                                 |                               |                                            |
| MM/YY                                                                               | CVV                     | 74119                           |                               |                                            |
|                                                                                     |                         |                                 |                               |                                            |
| EVIEW YOUR CART                                                                     |                         |                                 |                               |                                            |
| L L . The last                                                                      |                         |                                 |                               | ¢00.00                                     |
| uppa Licket                                                                         |                         |                                 |                               |                                            |
| hicken                                                                              |                         |                                 |                               | \$20.00                                    |
| hicken<br>br. Pepper                                                                |                         |                                 |                               | \$20.00                                    |
| hicken<br>)r. Pepper                                                                |                         |                                 |                               | \$20.00                                    |
| Chicken<br>Dr. Pepper                                                               |                         |                                 | edita                         | \$20.00                                    |
| hicken<br>hr. Pepper                                                                |                         |                                 | edita                         | s20.00                                     |
| chicken<br>Dr. Pepper                                                               |                         |                                 | edit                          | cart items                                 |
| hicken<br>hr. Pepper<br>REVIEW CART TOTALS<br>art Subtotal                          |                         |                                 | <u>edit</u> .                 | \$20.00<br>cart items<br>\$20.00           |
| hicken<br>pr. Pepper<br>REVIEW CART TOTALS<br>art Subtotal                          |                         |                                 | <u>edit</u> i                 | \$20.00<br>cart items<br>\$20.00<br>\$0.00 |
| token<br>Pepper<br>VIEW CART TOTALS<br>t Subtotal                                   | 18%<br>\$3.60           | 20%                             | <u>edit</u>                   | \$20.00<br>\$20.00<br>\$20.00<br>\$0.00    |
| EVIEW CART TOTALS<br>rt Subtotal<br>15%<br>\$3.00                                   | 18%<br>\$3.60           | 20%<br>\$4.00                   | <u>edit.</u><br>25%<br>\$5.00 | \$20.00<br>\$20.00<br>\$0.00               |
| EVIEW CART TOTALS<br>art Subtotal<br>p<br>15%<br>\$3.00                             | 18%<br>\$3.60<br>Custom | 20%<br>\$4.00<br>Amount         | <u>edit</u><br>25%<br>\$5.00  | \$20.00<br>\$20.00<br>\$0.00               |
| EVIEW CART TOTALS<br>art Subtotal<br>p<br>15%<br>\$3.00                             | 18%<br>\$3.60<br>Custom | 20%<br>\$4.00<br>Amount         | <u>edit.</u><br>25%<br>\$5.00 | \$20.00<br>\$20.00<br>\$0.00               |
| Chicken<br>Dr. Pepper<br>REVIEW CART TOTALS<br>Cart Subtotal<br>ip<br>15%<br>\$3.00 | 18%<br>\$3.60<br>Custom | 20%<br>\$4.00<br>Amount<br>YTIP | <u>edit.</u><br>25%<br>\$5.00 | \$20.00<br>\$20.00<br>\$0.00               |
| hicken<br>hicken<br>kEVIEW CART TOTALS<br>art Subtotal<br>ip<br>15%<br>\$3.00       | 18%<br>\$3.60<br>Custom | 20%<br>\$4.00<br>Amount<br>YTIP | <u>edit.</u><br>25%<br>\$5.00 | \$20.00<br>\$20.00<br>\$0.00<br>\$0.00     |

Continued on next page...

8. Once you have submitted your order, you will see a confirmation screen with your order number. You will also receive an email from <a href="mailto:greekweek@htgoctulsa.org">greekweek@htgoctulsa.org</a> at the email address you provided. Please save this email as it is your receipt and includes your pick-up information.

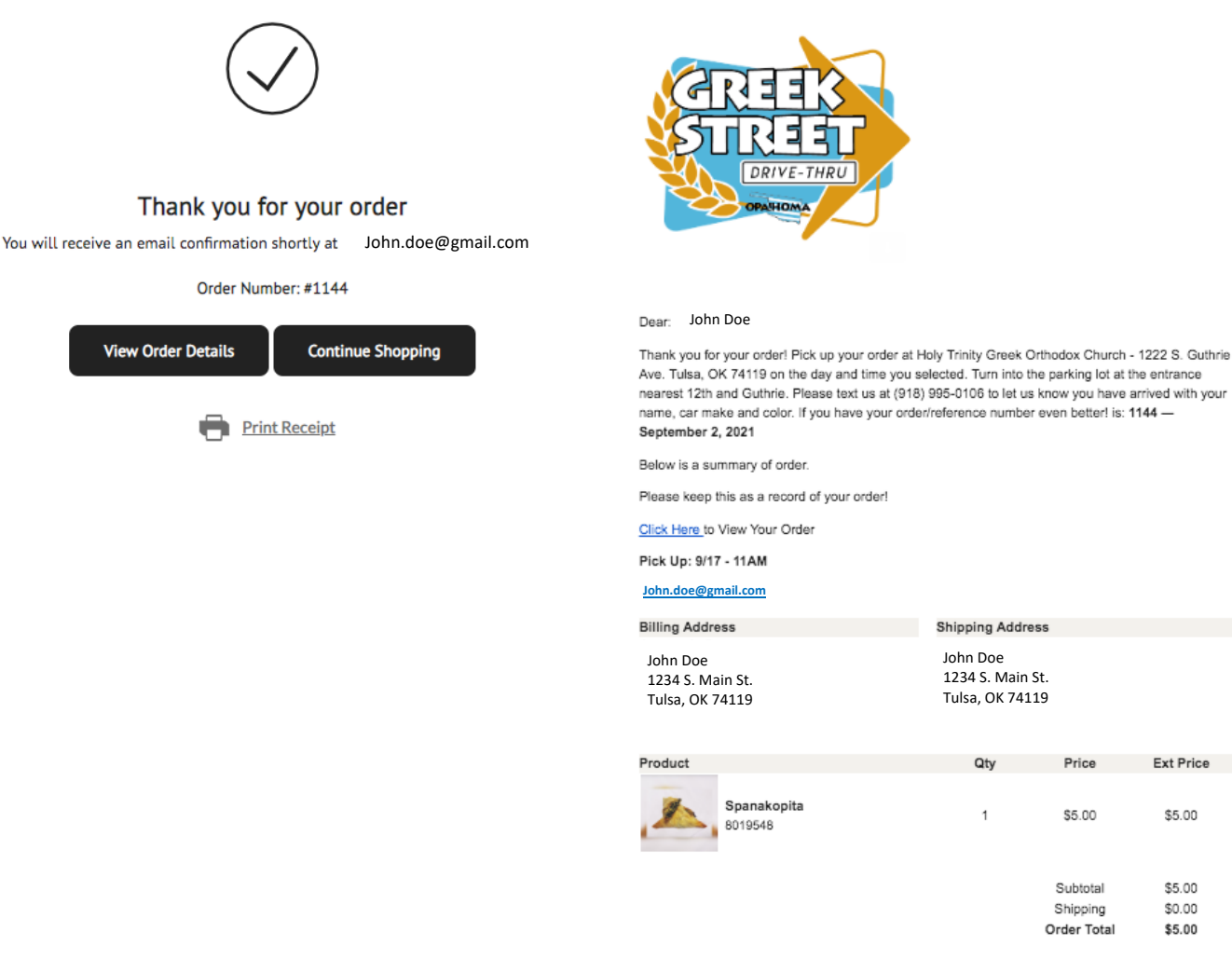

Please double check your order when you receive it and let us know immediately if there are any concerns or issues. We always value your business and hope you enjoy your product.

Thank you very much! Please note: Any orders not picked up by 9:00PM on 9/25/2021 will be donated to charity.

9. Arrive at <u>1222 S. Guthrie Ave. Tulsa, OK 74119</u> on the day and time you selected. Enter the "Curbside" lane and text the number provided to let us know you have arrived. Your order will be delivered shortly. Enjoy! OPA!